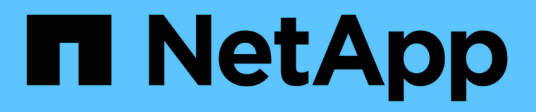

## Configuración de ONTAP para que funcione con LUN de cabina

**ONTAP FlexArray** 

NetApp October 22, 2024

This PDF was generated from https://docs.netapp.com/es-es/ontap-flexarray/install/task\_configuring\_ontap\_on\_a\_system\_that\_uses\_only\_array\_luns.html on October 22, 2024. Always check docs.netapp.com for the latest.

## Tabla de contenidos

| Configuración de ONTAP para que funcione con LUN de cabina          | . 1 |
|---------------------------------------------------------------------|-----|
| Configuración de ONTAP en un sistema que solo utiliza LUN de cabina | . 1 |
| Instalar la licencia para utilizar LUN de cabina                    | . 6 |
| Asignación de propiedad de LUN de cabina                            | . 7 |

# Configuración de ONTAP para que funcione con LUN de cabina

El proceso de configuración de un sistema ONTAP para trabajar con LUN de cabina es diferente según si los sistemas ONTAP se solicitan con o sin discos.

Si se solicita un sistema ONTAP con bandejas de discos, el software ONTAP se instala de fábrica. En esta configuración, no es necesario crear el volumen raíz e instalar licencias y el software ONTAP.

Puede instalar el software ONTAP en sistemas pedidos sin bandejas de discos. En estos sistemas, primero debe instalar ONTAP y, a continuación, configurar un clúster.

## Configuración de ONTAP en un sistema que solo utiliza LUN de cabina

Si desea configurar ONTAP para su uso con LUN de cabina, debe configurar el agregado raíz y el volumen raíz, reservar espacio para operaciones de diagnóstico y recuperación, y configurar el clúster.

#### Lo que necesitará

- El sistema ONTAP debe estar conectado a la cabina de almacenamiento.
- El administrador de la cabina de almacenamiento debe haber creado LUN y presentado a ONTAP.
- El administrador de la cabina de almacenamiento debe haber configurado la seguridad del LUN.

Debe configurar cada nodo que desee usar con LUN de cabina. Si el nodo está en una pareja de alta disponibilidad, debe completar el proceso de configuración de un nodo antes de continuar con la configuración del nodo del partner.

#### Pasos

- 1. Encienda el nodo principal e interrumpa el proceso de arranque pulsando Ctrl-C cuando vea el siguiente mensaje en la consola: Press CTRL-C for special boot menu.
- 2. Seleccione la opción 4 (Clean configuration and initialize all disks) en el menú de inicio.

Se muestra la lista de LUN de cabina disponibles para ONTAP. Además, también se especifica el tamaño de LUN de la cabina necesario para la creación del volumen raíz. El tamaño requerido para la creación de volúmenes raíz difiere de un sistema ONTAP a otro.

 Si no se asignaron previamente LUN de cabina, ONTAP detecta y muestra los LUN de cabina disponibles, como se muestra en el siguiente ejemplo:

```
mcc8040-ams1::> disk show NET-1.6 -instance
               Disk: NET-1.6
      Container Type: aggregate
          Owner/Home: mcc8040-ams1-01 / mcc8040-ams1-01
            DR Home: -
   Stack ID/Shelf/Bay: - / - / -
               LUN: 0
              Array: NETAPP INF 1
             Vendor: NETAPP
              Model: INF-01-00
       Serial Number: 60080E50004317B4000003B158E35974
               UID:
60080E50:004317B4:000003B1:58E35974:00000000:0000000:000000:000000:000000
00:0000000:0000000
               BPS: 512
       Physical Size: 87.50GB
           Position: data
Checksum Compatibility: block
          Aggregate: eseries
               Plex: plex0
Paths:
                          LUN Initiator Side
                                                 Target
Side
                                                 Link
Controller
           Initiator ID Switch Port
                                                 Switch
Port
           Acc Use Target Port
                                          TPGN
                                                 Speed
I/O KB/s
              IOPS
----- -----
_____
----- -----
mcc8040-ams1-01 2c
                           0 mccb6505-ams1:16 mccb6505-
ams1:18 AO INU 20330080e54317b4
                                          1 4 Gb/S
           0
0
                     0 mccb6505-ams1:17 mccb6505-
mcc8040-ams1-01 2a
ams1:19 ANO RDY 20320080e54317b4
                                          0
                                               4 Gb/S
0
          0
Errors:
```

 Si se asignaron previamente los LUN de cabina, por ejemplo, mediante el modo de mantenimiento, se marcan local o partner en la lista de los LUN de cabina disponibles, según si se seleccionaron los LUN de cabina del nodo en el que está instalando ONTAP o su partner de alta disponibilidad:

En este ejemplo, las LUN de cabina con números de índice 3 y 6 se marcan local porque se habían asignado anteriormente desde este nodo en particular:

\* No disks are owned by this node, but array LUNs are assigned. \* You can use the following information to verify connectivity from \* \* HBAs to switch ports. If the connectivity of HBAs to switch ports \* \* does not match your expectations, configure your SAN and rescan. \* \* \* You can rescan by entering 'r' at the prompt for selecting \* array LUNs below. HBA HBA WWPN Switch port Switch port WWPN \_\_\_\_ \_\_\_\_\_ \_\_\_\_\_ \_\_\_\_\_ 0e 500a098001baf8e0 vgbr6510s203:25 20190027f88948dd Of 500a098101baf8e0 vgci9710s202:1-17 2011547feeead680 0g 500a098201baf8e0 vgbr6510s203:27 201b0027f88948dd Oh 500a098301baf8e0 vgci9710s202:1-18 2012547feeead680 No native disks were detected, but array LUNs were detected. You will need to select an array LUN to be used to create the root aggregate and root volume. The array LUNs visible to the system are listed below. Select one array LUN to be used to create the root aggregate and root volume. \*\*The root volume requires 350.0 GB of space.\*\* Warning: The contents of the array LUN you select will be erased by ONTAP prior to their use. Index Array LUN Name Model Vendor Size Owner Checksum Serial Number \_\_\_\_\_ \_\_\_\_\_ -----0 vgci9710s202:2-24.0L19 RAID5 DGC 217.3 GB Block 6006016083402B0048E576D7 vqbr6510s203:30.126L20 RAID5 DGC 1 217.3 GB Block 6006016083402B0049E576D7 2 vqci9710s202:2-24.0L21 RAID5 217.3 GB DGC Block 6006016083402B004AE576D7 3 vgbr6510s203:30.126L22 RAID5 DGC 405.4 GB local Block 6006016083402B004BE576D7 4 vqci9710s202:2-24.0L23 RAID5 217.3 GB DGC Block 6006016083402B004CE576D7 5 vgbr6510s203:30.126L24 RAID5 DGC 217.3 GB Block

| 600603 | 16083402B004DE576D7    |       |     |                |       |
|--------|------------------------|-------|-----|----------------|-------|
| 6      | vgbr6510s203:30.126L25 | RAID5 | DGC | 423.5 GB local | Block |
| 600603 | 16083402B003CF93694    |       |     |                |       |
| 7      | vgci9710s202:2-24.0L26 | RAID5 | DGC | 423.5 GB       | Block |
| 600603 | 16083402B003DF93694    |       |     |                |       |

3. Seleccione el número de índice que corresponde al LUN de cabina que desea asignar como volumen raíz.

El LUN de cabina debe tener el tamaño suficiente para crear el volumen raíz.

El LUN de cabina seleccionado para la creación del volumen raíz está marcado con local (root).

En el siguiente ejemplo, el LUN de la cabina con el número de índice 3 está marcado para la creación del volumen raíz:

The root volume will be created on switch 0:5.183L33. \*\*ONTAP requires that 11.0 GB of space be reserved for use in diagnostic and recovery operations.\*\* Select one array LUN to be used as spare for diagnostic and recovery operations. Index Array LUN Name Model Vendor Size Owner Checksum Serial Number - -----\_\_\_\_\_ 266.1 GB 0 switch0:5.183L1 SYMMETRIX EMC 600604803436313734316631 Block 1 switch0:5.183L3 SYMMETRIX EMC 266.1 GB Block 600604803436316333353837 2 switch0:5.183L31 SYMMETRIX 266.1 GB EMC Block 600604803436313237643666 3 switch0:5.183L33 SYMMETRIX 658.3 GB local (root) EMC Block 600604803436316263613066 4 switch0:7.183L0 SYMMETRIX EMC 173.6 GB 600604803436313261356235 Block 5 switch0:7.183L2 SYMMETRIX 173.6 GB EMC Block 600604803436313438396431 6 switch0:7.183L4 SYMMETRIX EMC 658.3 GB 600604803436313161663031 Block 7 switch0:7.183L30 SYMMETRIX EMC 173.6 GB Block 600604803436316538353834 EMC 266.1 GB 8 switch0:7.183L32 SYMMETRIX Block 600604803436313237353738 9 switch0:7.183L34 SYMMETRIX 658.3 GB EMC Block 600604803436313737333662

4. Seleccione el número de índice que corresponde al LUN de cabina que desea asignar para utilizar en las opciones de diagnóstico y recuperación.

El LUN de cabina debe tener el tamaño suficiente para utilizar en las opciones de diagnóstico y recuperación. Si es necesario, también puede seleccionar varios LUN de cabina con un tamaño combinado mayor o igual que el tamaño especificado. Para seleccionar varias entradas, debe introducir los valores separados por comas de todos los números de índice que corresponden a los LUN de cabina que desea seleccionar para las opciones de diagnóstico y recuperación.

El siguiente ejemplo muestra una lista de LUN de cabina seleccionadas para la creación de volumen raíz y para las opciones de diagnóstico y recuperación:

| Here is a list of the selected array LUNs |                    |            |        |          |       |        |  |  |  |
|-------------------------------------------|--------------------|------------|--------|----------|-------|--------|--|--|--|
| Index                                     | Array LUN Name     | Model      | Vendor | Size     | Owner |        |  |  |  |
| Checksum Serial Number                    |                    |            |        |          |       |        |  |  |  |
|                                           |                    |            |        |          |       |        |  |  |  |
|                                           |                    |            |        |          |       |        |  |  |  |
| 2                                         | switch0:5.183L31   | SYMMETRIX  | EMC    | 266.1 GB | local |        |  |  |  |
| Block                                     | 60060480343631     | 3237643666 |        |          |       |        |  |  |  |
| 3                                         | switch0:5.183L33   | SYMMETRIX  | EMC    | 658.3 GB | local | (root) |  |  |  |
| Block                                     | 60060480343631     | 6263613066 |        |          |       |        |  |  |  |
| 4                                         | switch0:7.183L0    | SYMMETRIX  | EMC    | 173.6 GB | local |        |  |  |  |
| Block                                     | 60060480343631     | 3261356235 |        |          |       |        |  |  |  |
| 5                                         | switch0:7.183L2    | SYMMETRIX  | EMC    | 173.6 GB | local |        |  |  |  |
| Block 600604803436313438396431            |                    |            |        |          |       |        |  |  |  |
| Do you                                    | a want to continue | (yes no)?  |        |          |       |        |  |  |  |

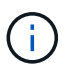

Si selecciona «no», se borra la selección de LUN.

5. Introduzca y cuando el sistema se lo pida para continuar con el proceso de instalación.

Se crean el agregado raíz y el volumen raíz, y se continúa el resto del proceso de instalación.

6. Introduzca los detalles necesarios para crear la interfaz de gestión de los nodos.

En el ejemplo siguiente se muestra la pantalla de la interfaz de gestión de nodos con un mensaje que confirma la creación de la interfaz de gestión de nodos:

```
Welcome to node setup.
You can enter the following commands at any time:
    "help" or "?" - if you want to have a question clarified,
    "back" - if you want to change previously answered questions, and
    "exit" or "quit" - if you want to quit the setup wizard.
    Any changes you made before quitting will be saved.
To accept a default or omit a question, do not enter a value.
Enter the node management interface port [eOM]:
Enter the node management interface IP address: 192.0.2.66
Enter the node management interface default gateway: 192.0.2.7
A node management interface on port eOM with IP address 192.0.2.66 has been created.
This node has its management address assigned and is ready for cluster setup.
```

Después de configurar ONTAP en todos los nodos que desea utilizar con los LUN de cabina, debe completar el proceso de configuración del clúster.

"Configuración de software"

### Instalar la licencia para utilizar LUN de cabina

La licencia V\_StorageAttach debe instalarse en cada nodo ONTAP que desee utilizar con los LUN de cabina. Es *not* una única licencia para el clúster. Los LUN de cabina no se pueden usar en agregados hasta que se haya instalado una licencia.

#### Lo que necesitará

- Se debe instalar el clúster.
- Debe tener la clave de licencia de la licencia V\_StorageAttach.

#### "Soporte de NetApp"

No necesita realizar este procedimiento si la clave de licencia del paquete V\_StorageAttach ya está instalada. Si el sistema ONTAP se pide con discos, normalmente instala el paquete de licencia de fábrica. Alternativamente, muchos clientes instalan todas las licencias necesarias al principio del proceso de instalación.

#### Pasos

1. Para cada nodo ONTAP del clúster para utilizarlo con LUN de cabina, introduzca el siguiente comando en el nodo: system license add license key

```
vgv3170f41a> license
Serial Number: nnnnnnn
Owner: mysystem1a
Package Type Description Expiration
----- V_StorageAttach license Virtual Attached Storse
```

2. Observe la salida para confirmar que se muestra el paquete V\_StorageAttach.

## Asignación de propiedad de LUN de cabina

En un sistema ONTAP donde el volumen raíz reside en bandejas de discos, es necesario asignar la propiedad de los LUN de cabina a un nodo antes de añadirlos a un agregado para utilizarlos como almacenamiento.

#### Lo que necesitará

- Deben realizarse pruebas de configuración back-end (prueba de la conectividad y configuración de los dispositivos tras los sistemas ONTAP).
- Las LUN de cabina que desea asignar deben presentarse a los sistemas de ONTAP.

Es posible asignar propiedad de LUN de cabina que tienen las siguientes características:

- No son de propiedad.
- No tienen errores de configuración de la cabina de almacenamiento, como los siguientes:
  - El LUN de la cabina es menor o mayor que el tamaño compatible con ONTAP.
  - El LDEV está asignado en un solo puerto.
  - EI LDEV tiene asignados ID de LUN incoherentes.
  - · El LUN solo está disponible en una ruta.

ONTAP emite un mensaje de error si se intenta asignar la propiedad de un LUN de cabina con errores de configuración back-end que pudieran interferir en el funcionamiento del sistema ONTAP y de la cabina de almacenamiento. Debe corregir estos errores para poder continuar con la asignación de LUN de cabina.

ONTAP alerta si se intenta asignar un LUN de cabina con un error de redundancia: Por ejemplo, todas las rutas a este LUN de cabina están conectadas a la misma controladora o solo una ruta al LUN de cabina. Es posible corregir un error de redundancia antes o después de asignar la propiedad de la LUN.

#### Pasos

- 1. Introduzca el siguiente comando para ver los LUN de cabina que todavía no se han asignado a un nodo:storage disk show -container-type unassigned
- 2. Introduzca el siguiente comando para asignar un LUN de cabina a este nodo:storage disk assign -disk arrayLUNname -owner nodename

Si desea corregir un error de redundancia después de la asignación de disco en lugar de antes, debe utilizar – force el parámetro con storage disk assign el comando.

#### Información de copyright

Copyright © 2024 NetApp, Inc. Todos los derechos reservados. Imprimido en EE. UU. No se puede reproducir este documento protegido por copyright ni parte del mismo de ninguna forma ni por ningún medio (gráfico, electrónico o mecánico, incluidas fotocopias, grabaciones o almacenamiento en un sistema de recuperación electrónico) sin la autorización previa y por escrito del propietario del copyright.

El software derivado del material de NetApp con copyright está sujeto a la siguiente licencia y exención de responsabilidad:

ESTE SOFTWARE LO PROPORCIONA NETAPP «TAL CUAL» Y SIN NINGUNA GARANTÍA EXPRESA O IMPLÍCITA, INCLUYENDO, SIN LIMITAR, LAS GARANTÍAS IMPLÍCITAS DE COMERCIALIZACIÓN O IDONEIDAD PARA UN FIN CONCRETO, CUYA RESPONSABILIDAD QUEDA EXIMIDA POR EL PRESENTE DOCUMENTO. EN NINGÚN CASO NETAPP SERÁ RESPONSABLE DE NINGÚN DAÑO DIRECTO, INDIRECTO, ESPECIAL, EJEMPLAR O RESULTANTE (INCLUYENDO, ENTRE OTROS, LA OBTENCIÓN DE BIENES O SERVICIOS SUSTITUTIVOS, PÉRDIDA DE USO, DE DATOS O DE BENEFICIOS, O INTERRUPCIÓN DE LA ACTIVIDAD EMPRESARIAL) CUALQUIERA SEA EL MODO EN EL QUE SE PRODUJERON Y LA TEORÍA DE RESPONSABILIDAD QUE SE APLIQUE, YA SEA EN CONTRATO, RESPONSABILIDAD OBJETIVA O AGRAVIO (INCLUIDA LA NEGLIGENCIA U OTRO TIPO), QUE SURJAN DE ALGÚN MODO DEL USO DE ESTE SOFTWARE, INCLUSO SI HUBIEREN SIDO ADVERTIDOS DE LA POSIBILIDAD DE TALES DAÑOS.

NetApp se reserva el derecho de modificar cualquiera de los productos aquí descritos en cualquier momento y sin aviso previo. NetApp no asume ningún tipo de responsabilidad que surja del uso de los productos aquí descritos, excepto aquello expresamente acordado por escrito por parte de NetApp. El uso o adquisición de este producto no lleva implícita ninguna licencia con derechos de patente, de marcas comerciales o cualquier otro derecho de propiedad intelectual de NetApp.

Es posible que el producto que se describe en este manual esté protegido por una o más patentes de EE. UU., patentes extranjeras o solicitudes pendientes.

LEYENDA DE DERECHOS LIMITADOS: el uso, la copia o la divulgación por parte del gobierno están sujetos a las restricciones establecidas en el subpárrafo (b)(3) de los derechos de datos técnicos y productos no comerciales de DFARS 252.227-7013 (FEB de 2014) y FAR 52.227-19 (DIC de 2007).

Los datos aquí contenidos pertenecen a un producto comercial o servicio comercial (como se define en FAR 2.101) y son propiedad de NetApp, Inc. Todos los datos técnicos y el software informático de NetApp que se proporcionan en este Acuerdo tienen una naturaleza comercial y se han desarrollado exclusivamente con fondos privados. El Gobierno de EE. UU. tiene una licencia limitada, irrevocable, no exclusiva, no transferible, no sublicenciable y de alcance mundial para utilizar los Datos en relación con el contrato del Gobierno de los Estados Unidos bajo el cual se proporcionaron los Datos. Excepto que aquí se disponga lo contrario, los Datos no se pueden utilizar, desvelar, reproducir, modificar, interpretar o mostrar sin la previa aprobación por escrito de NetApp, Inc. Los derechos de licencia del Gobierno de los Estados Unidos de América y su Departamento de Defensa se limitan a los derechos identificados en la cláusula 252.227-7015(b) de la sección DFARS (FEB de 2014).

#### Información de la marca comercial

NETAPP, el logotipo de NETAPP y las marcas que constan en http://www.netapp.com/TM son marcas comerciales de NetApp, Inc. El resto de nombres de empresa y de producto pueden ser marcas comerciales de sus respectivos propietarios.